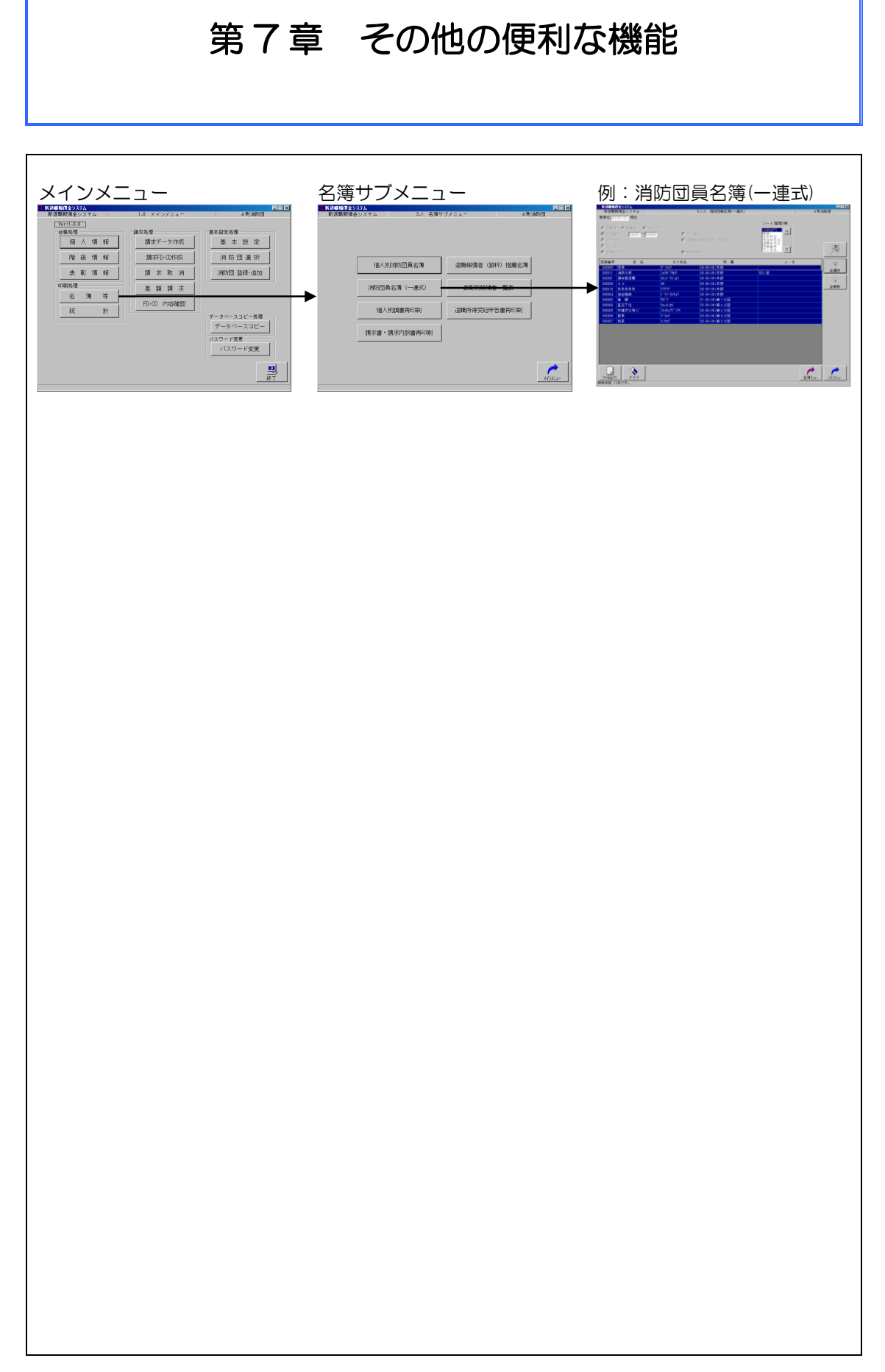

## 7-1 **CSV**ファイルの加工

本システムのデータを CSV ファイルに出力 することにより、消防団員の住所録など、さま ざまな帳票を作成することができます。

【CSV ファイルの出力方法】 例:消防団員名簿(一連式)

本システムの『ファイル出力』機能で次の 5 種類の CSV ファイルを出力し、Excel 等で加工 します。

- 1 OO消防団\_消防団員名簿(一連式)YY YYMMDDHHMMSS.csv
- 2 〇〇消防団\_勤務情報 YYYYMMDDHHM MSS.csv
- 3 〇〇消防団\_支給情報 YYYYMMDDHHM MSS.csv
- 4 〇〇消防団\_除算情報 YYYYMMDDHHM MSS.csv
- 5 〇〇消防団\_表彰情報 YYYYMMDDHHM MSS.csv
- ※ YYYYMMDDHHMMSS はそれぞれ出力 した年・月・日・時・分・秒です。
- ① メインメニューの「名簿等」をクリック
- ② 「消防団員名簿(一連式)」をクリック
- ③ 基準日を入力し「在職者」、「退職者」、「す べて出力」のいずれかをクリック
- ④ 「団員番号」を1~999999と入力して「検索」をクリックすると検索条件に該当する 団員のリストが表示されます。

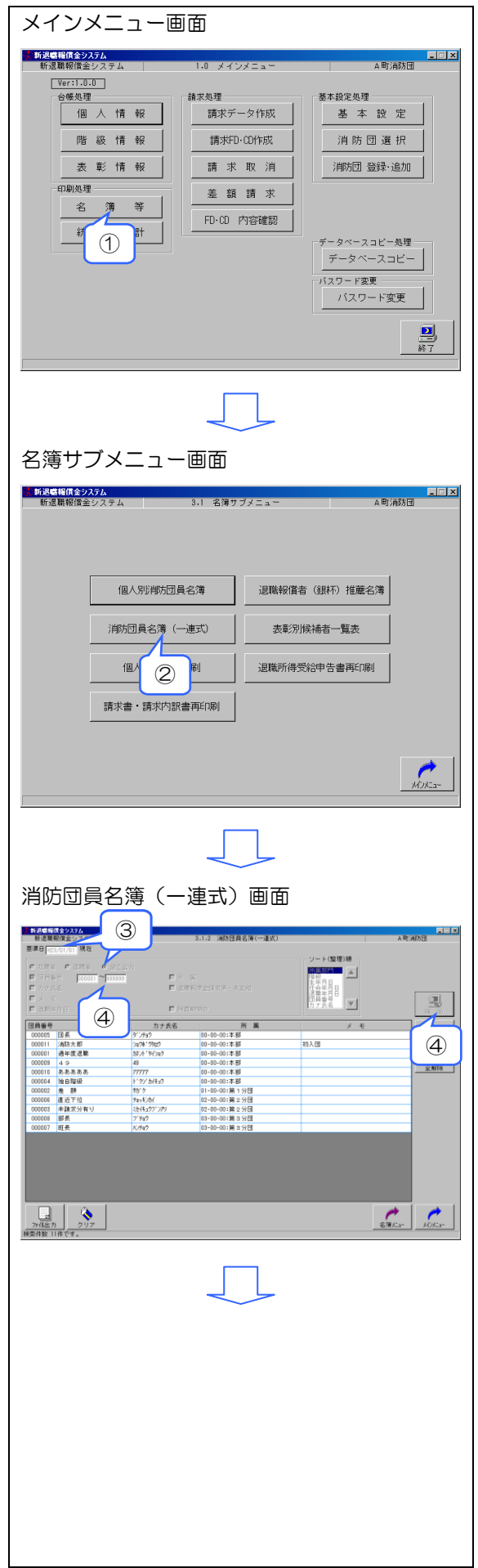

- ⑤ 「全選択」をクリック
- ⑥ 「ファイル出力」をクリック

- ⑦ 「処理を開始してよろしいですか?」で「はい」をクリック、「いいえ」をクリックると一覧画面に戻ります。
- ⑧ 画面下に「処理が終了しました」のメッセ ージが表示されたら、メインメニューに戻って「終了」をクリックし、システムを終 了します。

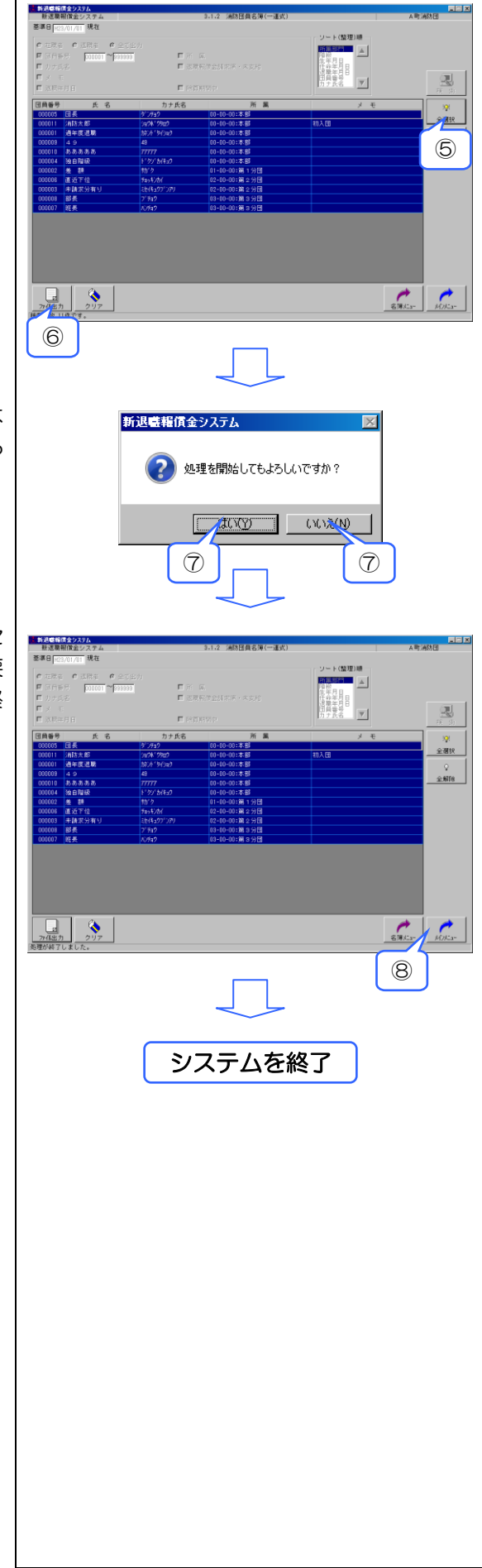

- ③ 【マイコンピュータ】→【システムドライブ(例:C:)】→【housyou】→【csv】の順に開くと、CSVファイルが出力されています。出力されたファイルを目的に応じて、任意に加工します。
  - 注意!
     「housyou」をクリックすると表示されるフォルダやファイルについては、本システムの本体の機能を損なう恐れがあるため、これらに対し絶対に「削除」や「切り取り」を行わないでください。したがって、CSVファイルを加工する前

に、これら CSV ファイルをマイドキュメン ト等へ移動させることをお勧めします。

- 「〇〇消防団\_消防団員名簿(一連式)YYY YMMDDHHMMSS.csv」を Excel 等で開き ます。
- (1) 矢印のとおり A の左・1 の上の部分で右ク リックし (全選択)、プルダウンメニューか ら「コピー」をクリック

 12 配布 CD-ROM 内の excel フォルダに、CSV ファイルを加工するサンプルファイルがあ ります。当該フォルダ内の「消防団員名簿 (一連式).xls」ファイルを開きます。

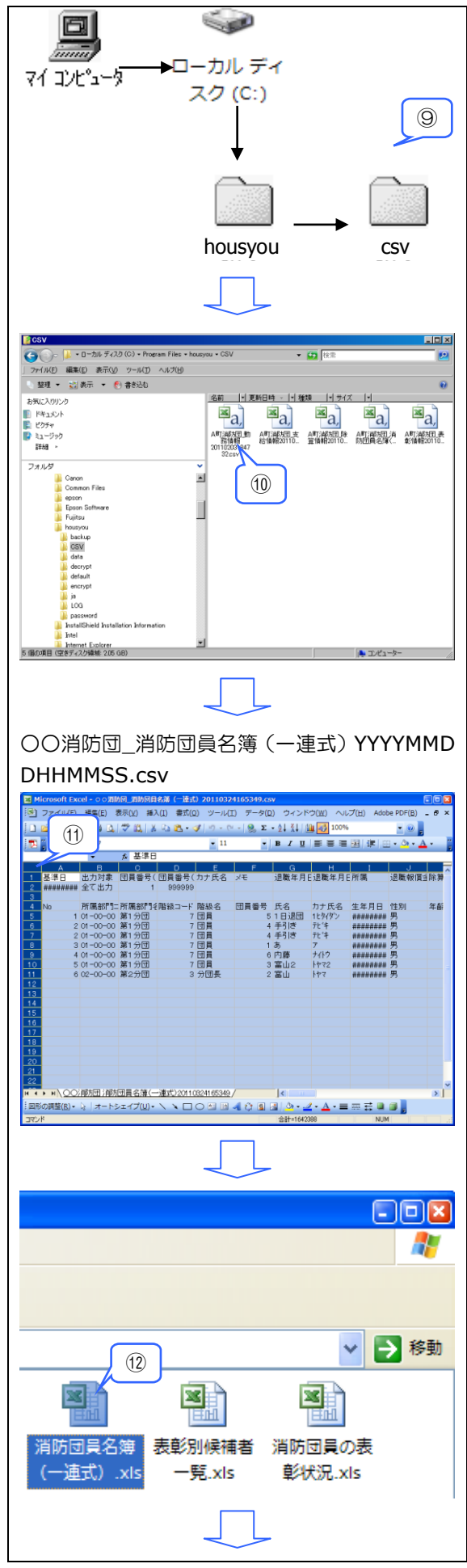

 ③ 「CSV 貼付」ワークシートの A1 セルで右 クリックし、「貼り付け」をクリックします。
 ①・⑫の画面は閉じます。

① 「消防団員名簿(一連式)」ワークシートに、 サンプル加工後の消防団員名簿(一連式) のデータが表示されます。これをマイドキ ュメントなど任意の場所に保存します。

| Microso                                                                                                    | ft Excel - WithEle                                                                                                    | (4)第 (一语-*                                                                                                    | ) vie                                                                                                    |                                                                                                    |                                                                                                    |                                                                                                    |                                                                                                    | _                                                                                                    |                                                                                                    | me                                                                                                    |
|----------------------------------------------------------------------------------------------------|----------------------------------------------------------------------------------------------------|----------------------------------------------------------------------------------------------------|----------------------------------------------------------------------------------------------------|----------------------------------------------------------------------------------------------------|----------------------------------------------------------------------------------------------------|----------------------------------------------------------------------------------------------------|----------------------------------------------------------------------------------------------------|----------------------------------------------------------------------------------------------------|----------------------------------------------------------------------------------------------------|----------------------------------------------------------------------------------------------------|
|                                                                                                    | IL(E) 編集(E) 3                                                                                                    | 1973日(一)2835<br>表示(V) 挿入                                                                                                    | ) .xis<br>(1) 書式(                                                                                                    | ר) ארבעי (ס                                                                                                    | データ(0                                                                                                    | ) ウィンド                                                                                                    | (W) N                                                                                                    | プ(H) Adol                                                                                                    | e PDE(B)                                                                                                    | - 6                                                                                                    |
|                                                                                                    |                                                                                                    | 49 AN   V                                                                                                    |                                                                                                    | 2/ / //L)<br>2/ / //L)                                                                                                    |                                                                                                    | - ALZIIA                                                                                                    | (H) 1009                                                                                                    |                                                                                                    | - 0                                                                                                    |                                                                                                    |
|                                                                                                    |                                                                                                    | v 114, 15                                                                                                    | ··· •                                                                                                    |                                                                                                    | * 35 Z                                                                                                    | Z + X + / [                                                                                                    |                                                                                                    |                                                                                                    |                                                                                                    |                                                                                                    |
| A1                                                                                                    | (13)                                                                                                    | <ul> <li>加速日</li> </ul>                                                                                                    |                                                                                                    | • "                                                                                                    | -                                                                                                    | вхū                                                                                                    |                                                                                                    | 1991 IF   12                                                                                                    | · · · · ·                                                                                                    |                                                                                                    |
| A                                                                                                    |                                                                                                    | 0                                                                                                    | D                                                                                                    | E                                                                                                    | F                                                                                                    | G                                                                                                    | н                                                                                                    | 1                                                                                                    | J                                                                                                    | Т                                                                                                    |
| 基準                                                                                                    | 出力対象                                                                                                    | 団員番号()                                                                                                    | 可員番号                                                                                                    | (カナ氏名                                                                                                    | хŧ                                                                                                    | 退職年月                                                                                                    | E退職年月                                                                                                    | E所屬                                                                                                    | 退職報價                                                                                                    |                                                                                                    |
| ****                                                                                                    | #### 王(出力                                                                                                    | 1                                                                                                    | 99999                                                                                                    | 9                                                                                                    |                                                                                                    |                                                                                                    |                                                                                                    |                                                                                                    |                                                                                                    |                                                                                                    |
| No                                                                                                    | 所屬部門=                                                                                                    | 所屬部門毛                                                                                                    | 階級コート                                                                                                    | 階級名                                                                                                    | 団員番号                                                                                                    | 氏名                                                                                                    | カナ氏名                                                                                                    | 生年月日                                                                                                    | 性別                                                                                                    | 年                                                                                                    |
|                                                                                                    | 2 01-00-00                                                                                                    | 第1分団<br>第1分団                                                                                                    |                                                                                                    | 7 団員<br>7 団員                                                                                                    | 5                                                                                                    | 1日退回<br>手引き                                                                                                    | 71174                                                                                                    | *******                                                                                                    | 男男                                                                                                    |                                                                                                    |
|                                                                                                    | 2 01-00-00                                                                                                    | 第1分団                                                                                                    |                                                                                                    | 7 団員                                                                                                    | 4                                                                                                    | 手引き                                                                                                    | 元'キ                                                                                                    | *****                                                                                                    | 男                                                                                                    |                                                                                                    |
|                                                                                                    | 3 01-00-00<br>4 01-00-00                                                                                                    | 第1分団<br>第1分団                                                                                                    |                                                                                                    | 7 데頁<br>7 闭目                                                                                                    | 1                                                                                                    | の藤                                                                                                    | 7<br>ナイトウ                                                                                                    | *******                                                                                                    | 男男                                                                                                    |                                                                                                    |
|                                                                                                    | 5 01-00-00                                                                                                    | 第1分団                                                                                                    |                                                                                                    | 7 団員                                                                                                    | 3                                                                                                    | 富山2                                                                                                    | 172                                                                                                    | ******                                                                                                    | 男                                                                                                    |                                                                                                    |
|                                                                                                    | 6 02-00-00                                                                                                    | 第2分団                                                                                                    | :                                                                                                    | 3 分団長                                                                                                    | 2                                                                                                    | 憲山                                                                                                    | 144                                                                                                    | *****                                                                                                    | 男                                                                                                    |                                                                                                    |
|                                                                                                    |                                                                                                    |                                                                                                    |                                                                                                    |                                                                                                    |                                                                                                    |                                                                                                    |                                                                                                    |                                                                                                    |                                                                                                    |                                                                                                    |
| -                                                                                                    |                                                                                                    |                                                                                                    |                                                                                                    |                                                                                                    |                                                                                                    |                                                                                                    |                                                                                                    |                                                                                                    |                                                                                                    |                                                                                                    |
|                                                                                                    |                                                                                                    |                                                                                                    |                                                                                                    |                                                                                                    |                                                                                                    |                                                                                                    |                                                                                                    |                                                                                                    |                                                                                                    |                                                                                                    |
|                                                                                                    |                                                                                                    |                                                                                                    |                                                                                                    |                                                                                                    |                                                                                                    |                                                                                                    |                                                                                                    |                                                                                                    |                                                                                                    |                                                                                                    |
|                                                                                                    |                                                                                                    |                                                                                                    |                                                                                                    |                                                                                                    |                                                                                                    |                                                                                                    |                                                                                                    |                                                                                                    |                                                                                                    |                                                                                                    |
| 1                                                                                                    |                                                                                                    |                                                                                                    |                                                                                                    |                                                                                                    |                                                                                                    |                                                                                                    |                                                                                                    |                                                                                                    |                                                                                                    |                                                                                                    |
|                                                                                                    |                                                                                                    |                                                                                                    |                                                                                                    |                                                                                                    |                                                                                                    |                                                                                                    |                                                                                                    |                                                                                                    |                                                                                                    |                                                                                                    |
|                                                                                                    | CSV貼付 公開防日                                                                                                    | 目名簿(一)                                                                                                    | (式)/                                                                                                    |                                                                                                    |                                                                                                    | <                                                                                                    |                                                                                                    |                                                                                                    |                                                                                                    | ,                                                                                                    |
| シド                                                                                                    |                                                                                                    |                                                                                                    |                                                                                                    |                                                                                                    |                                                                                                    | 월 <u>양</u> • 설<br>合計=1642                                                                                                    | 2 • <u>A</u> • =                                                                                                    | NUM                                                                                                    |                                                                                                    |                                                                                                    |
| ⊃ř<br>Microso                                                                                                    | ft Excel - 洞跡同日                                                                                                    | 19(金)                                                                                                    | ) .xis                                                                                                    |                                                                                                    |                                                                                                    | <u>실</u> <u>의</u> -<br>合計=1642                                                                                                    | 388                                                                                                    | NUM                                                                                                    |                                                                                                    |                                                                                                    |
| Vド<br>Microso<br>  ファイル                                                                                                    | ft Excel - 消防同日<br>以(E) 編集(E) 者                                                                                                    | 197月 (一連計<br>現示( <u>)</u> 挿入                                                                                                    | (I) 書式                                                                                                    |                                                                                                    | 7.7 € 1                                                                                                    | <ul> <li>3 0 - 3</li> <li>合計=1642</li> <li>) ウィンド</li> </ul>                                                                                                    | -⊅( <u>₩</u> ) ∧∪                                                                                                    | .⊐(H) Adot                                                                                                    | be PDF( <u>B</u> )                                                                                                    | - 6                                                                                                    |
| ンド<br>Microso<br>  ファイJ                                                                                                    | ft Excel - 加於同日<br>以(E) 編集(E) 著<br>入(C) (C) (C) (C)                                                                                                    | 197頁 (一連5<br>表示(⊻) 挿入                                                                                                    | ).xis<br>([]) 書式(<br>心 逸・                                                                                                    |                                                                                                    | <ul> <li>ζ, </li> <li>, </li> <li>, </li> <l< th=""><th><ul> <li>▲ ○○・ →</li> <li>金計=1642</li> <li>○ ウィンド</li> <li>・ 호↓ 系↓ ○</li> </ul></th><th>·ウ(W) へい<br/>細 副 100%</th><th>・ディー NUM<br/>NUM</th><th>be PDF(<u>B</u>)</th><th>- 4</th></l<></ul>                                                                                                    | <ul> <li>▲ ○○・ →</li> <li>金計=1642</li> <li>○ ウィンド</li> <li>・ 호↓ 系↓ ○</li> </ul>                                                                                                    | ·ウ(W) へい<br>細 副 100%                                                                                                    | ・ディー NUM<br>NUM                                                                                                    | be PDF( <u>B</u> )                                                                                                    | - 4                                                                                                    |
| VK<br>Microso<br>レファイル<br>ビンディル<br>1<br>2<br>3<br>2<br>1<br>3<br>2<br>1<br>1<br>1<br>1<br>1<br>1<br>1<br>1<br>1<br>1<br>1<br>1<br>1                                                                                                    | ff Excel- 加め品<br>以E) 福田(E) オ<br>ふ ① (3) (3)<br>S Pゴシック                                                                                                    | 1877 (一连动<br>表示(⊻) 挿入<br>参 Щ,   メ                                                                                                    | ) .xis<br>(I) 書式(<br>心 逸 v                                                                                                    | ۵) ۶ - ル(I)<br>♦ ٩ - ٩ - ٩ - ٩ - ٩ - ٩ - ٩ - ٩ - ٩ - ٩                                                                                                    | - <del>7</del> -9(Ω<br>- <u>8</u> Σ                                                                                                    | <ul> <li>③・ ・</li> <li>③計=1642</li> <li>○) ウィンド</li> <li>・ 血↓ 系↓ ()</li> <li>B / 里</li> </ul>                                                                                                    | :ウ(₩) ^JL<br>(₩ 100%)                                                                                                    | · (田) Adot                                                                                                    | be PDF( <u>B</u> )                                                                                                    | - 6                                                                                                    |
| Microso                                                                                                    | f Excel-3105日<br>以日 福田(日) 名<br>3 日 (日) 日<br>5 Pゴシック<br>マ<br>日                                                                                                    | 1577年(一連計<br>表示(Y) 挿入<br>学 道,                                                                                                    | ) .xls<br>(1) 書式(<br>心 逸 •                                                                                                    |                                                                                                    | - γ Ω<br>- ⊗ Σ                                                                                                    | <ul> <li>③・ (1)</li> <li>③オ=1642</li> <li>③オ=1642</li> <li>③オ=1642</li> <li>③オーンド</li> <li>・ (1)</li> <li>・ (1)</li> <li>· (1)</li> <li>· (1)</li> <li>· (1)</li> <li>· (1)</li> <li>· (1)</li> <li>· (1)</li> <li>· (1)</li> <li>· (1)</li> <li>· (1)</li> <li>· (1)</li> <li>· (1)</li> <li>· (1)</li> <li>· (1)</li> <li>· (1)</li> <li>· (1)</li> <li>· (1)</li></ul>                                                                                                    | ¢(₩) ~\U<br>₩ ₩ 100%                                                                                                    | -ブ(田) Adot                                                                                                    | be PDF(B)                                                                                                    | - 6                                                                                                    |
| Microso                                                                                                    | ft Excel - 加め時日<br>以E) 編集(E) 3<br>3 (F) (G) (A)<br>5 Pゴシック<br>-<br>B                                                                                                    | 1名湯(一連式<br>数示(⊻) 挿入<br>受 説,  ▲                                                                                                    | ) .xls<br>(1) 書式<br>心 逸 ~                                                                                                    | ی بر<br>ع بر<br>∎ 11<br>D                                                                                                    | φ(Ω<br>                                                                                                    | <ul> <li>③・ 1</li> <li>③オ=1642</li> <li>③オ=1642</li> <li>③オ=1642</li> <li>③オ=1642</li> <li>● ローンド</li> <li>● ローンド<td>ウ(単) へい<br/>東京 王 王<br/>(大) (単) へい<br/>(東京 王 王<br/>(大) (中) (中) (中) (中) (中) (中) (中) (中) (中) (中</td><td></td><td>be PDF(B)</td><td>- 6<br/>- 6</td></li></ul>                                                                                                    | ウ(単) へい<br>東京 王 王<br>(大) (単) へい<br>(東京 王 王<br>(大) (中) (中) (中) (中) (中) (中) (中) (中) (中) (中                                                                                                    |                                                                                                    | be PDF(B)                                                                                                    | - 6<br>- 6                                                                                                    |
| Microso                                                                                                    | f Excel-2010日<br>以E)編集(E) 1<br>3 (日) (3 (日) 1<br>5 Pゴシック<br>-<br>B                                                                                                    | 1名湯 (一連式<br>表示(1) 挿入<br>学 道」 美<br><u>入</u><br>○ C                                                                                                    | ) .xls<br>(1) 書式(<br>心 逸 之 •                                                                                                    | ۵ پ-برا<br>۱۱<br>۵ ایندر ۱۱                                                                                                    | - <i>γ</i> - <i>γ</i> (Ω<br>- ⊗ Σ                                                                                                    | 3 3 - 3 - 3 - 3 - 3 - 3 - 3 - 3 - 3 - 3                                                                                                    | ()(W) ~/(<br>)(W) ~/(<br>)(E) E E E<br>消防                                                                                                    | ·····································                                                                                                    | be PDF(B)<br>● Ø<br>● Ø<br>● ● Ø<br>● ● Ø                                                                                                    | - 6<br>- 6                                                                                                    |
| Microso<br>77-1<br>2 Microso<br>77-1<br>A1                                                                                                    | ft Excel - 加め同日<br>以日 24年(日) 名<br>3 日 3 日 3<br>5 Pゴシック<br>B                                                                                                    | (A) (一) (A)<br>(○) (A)<br>(○) ((A)<br>(○) (A)<br>(○) ((A)<br>(○) ((A)<br>(○) ((A)<br>(○) ((A)<br>(○) ((A)<br>(○) ((A)<br>(○) ((A)<br>((A)<br>((A)<br>((A)<br>((A)<br>((A)<br>((A)<br>((A | ) .xls<br>(1) 書式(<br>心 逸 •                                                                                                    | ۵ الم الم الم الم الم الم الم الم الم الم                                                                                                    | - <i>γ</i> - <i>γ</i> (Ω<br>- ⊗ Σ                                                                                                    | 3 3 - 3 - 3 - 3 - 3 - 3 - 3 - 3 - 3 - 3                                                                                                    | ウ(型) へい<br>単配 100%<br>手 王 王<br>消 防<br>平成2:                                                                                                    | ·····································                                                                                                    | be PDF(B)<br>● Ø<br>● ● Ø<br>● ● ● ●<br>● ● ●<br>● ● ●<br>● ●<br>● ●<br>●                                                                                                    | - 6<br>G                                                                                                    |
| Microso<br>77-7.<br>A1                                                                                                    | (t Excel - 新防保<br>レビ 建業() さ<br>3 () () () ()<br>5 Pゴシック<br>・<br>B                                                                                                    | ★ CU 描入<br>(1) (1) (1) (1) (1) (1) (1) (1) (1) (1)                                                                                                    | ) .xis<br>((1) 書式(<br>品 溫 ~                                                                                                    |                                                                                                    | <ul> <li><i>τ</i>−<i>σ</i>(Ω</li> <li><i>φ</i></li> <li><i>τ</i>−<i>σ</i>(Ω</li> <li><i>φ</i></li> <li><i>τ</i></li> </ul>                                                                                                    | 3 3 - 3 - 3 - 3 - 3 - 3 - 3 - 3 - 3 - 3                                                                                                    | ウ(W) へい<br>単配 100%<br>手手手<br>消防<br>平成2:                                                                                                    | -ブ(山) Adot<br>-ブ(山) Adot<br>国 課 里<br>F<br>団 員 名<br>3年4月1日明                                                                                                    | be PDF(B)<br>· O · J<br>· O · J<br>· O · J<br>· O · J<br>· O · J<br>· O · J<br>· O · J<br>· O · J<br>· O · J<br>· O · J<br>· O · J<br>· O · J<br>· O · J<br>· O · J<br>· O · O · O · O · O · O · O · O · O · O                                                                                                    | - 6<br>G                                                                                                    |
| Microso<br>ファイ<br>コファイ<br>A1<br>A                                                                                                    | (f Excel - 新約時間<br>以上) 米属(E) 1<br>3 (3 (3 (4 (4 (5 (5 (5 (5 (5 (5 (5 (5 (5 (5 (5 (5 (5                                                                                                    | 1 × 100       1 × 100       1 × 100       2 × 100       2 × 100       2 × 100       2 × 100       2 × 100       2 × 100       2 × 100       2 × 100       2 × 100       2 × 100       2 × 100       2 × 100       2 × 100       2 × 100       2 × 100       2 × 100       2 × 100       2 × 100       2 × 100       2 × 100       2 × 100       2 × 100       2 × 100       2 × 100       2 × 100       2 × 100       2 × 100       2 × 100       2 × 100       2 × 100       2 × 100       2 × 100       2 × 100       2 × 100       2 × 100       2 × 100       2 × 100       2 × 100       2 × 100       2 × 100       2 × 100       2 × 100       2 × 100       2 × 100       2 × 100       2 × 100       2 × 100       2 × 100       2 × 100       2 × 100       2 × 100       2 × 100       2 × 100       2 × 100                                                                                                    | ) .xis<br>((1) 書式(<br>品 溫 ~                                                                                                    |                                                                                                    | · テータ(①<br>・ ◎ Σ<br>・ ◎ Σ                                                                                                    | 3 3 - 3 - 3 - 3 - 3 - 3 - 3 - 3 - 3 - 3                                                                                                    | ウ(W) へい<br>ゆ(W) へい<br>単配 100%<br>手手 筆<br>消防<br>平成2:                                                                                                    | ····································                                                                                                    | ee PDF(B)<br>e PDF(B)<br>e O e e e e e e e e e e e e e e e e e e                                                                                                    | - 6<br>- 6                                                                                                    |
| Microso<br>ファイ,<br>ご 別 M:<br>A1<br>A<br>市町村                                                                                                    | 11 Excel - 2010年<br>12 14年(日)<br>13 日)(44年(日)<br>13 日)(41年(日)<br>15 日)<br>15 日)(14 日)<br>15 日)(14 日)<br>15 日)<br>15 | 2014 (二译成<br>示(⊻) 編入<br>学 説、  美<br>▲<br>●                                                                                                    | ) .xts<br>((1) 書式)<br>心 濫 ~                                                                                                    | ② ツールI<br>③ ツールI<br>③ コーロ<br>■ 11<br>回名:○○○<br>団員警号()                                                                                                    | データ(D) 消防団                                                                                                    | 3 3 - 3 - 3 - 3 - 3 - 3 - 3 - 3 - 3 - 3                                                                                                    | ウ(型) へい<br>単配 100%<br>手 手 電<br>消防<br>平成2:                                                                                                    | ·ブ(出) Adot<br>·<br>·<br>·<br>·<br>·<br>·<br>·<br>·<br>·<br>·<br>·<br>·<br>·                                                                                                    | be PDF(B)<br>■ Ø ■<br>■ Ø ■<br>■<br>■<br>■<br>■<br>■<br>■<br>■<br>■<br>■<br>■<br>■<br>■<br>■                                                                                                    | G                                                                                                    |
| Microso<br>ファイ)<br>アイ、<br>Microso<br>・<br>の<br>イ<br>ー<br>ー<br>の<br>イ<br>ー<br>ー<br>の<br>イ<br>ー<br>ー<br>の<br>イ<br>ー<br>の<br>ー<br>の<br>ー<br>の                                                                                                    | (1 fixed - 期)())<br>(1 fixed - 期)())<br>(2 () (2 () (2 ()<br>(3 () (2 () (2 ()<br>(3 () (2 () (2 ()<br>(3 () (2 () (2 () (2 ()<br>(3 () (2 () (2 () ((2 () (2 () (2 () (2 () (2 () (2 () (2 () (2 () (2 () (2 () (2 () (2 () (2 () (2 () (2 () (2 () (2 () (2 () (2 () (2 () (2 () (2 () (2 () (2 ()                                                                                                     |                                                                                                    | ) xts<br>(() 書式(<br>) 濫 之 ·                                                                                                    | 2) ツール(I<br>2) ツール(I<br>2) ワール(I<br>2) ワール(I<br>1)<br>日<br>名:○○○○<br>団員書号[<br>5                                                                                                    | データ(Q ) 消防団 ・ 1日退団                                                                                                    | 3 3 - 3 - 3 - 3 - 3 - 3 - 3 - 3 - 3 - 3                                                                                                    | ウ(W) へい<br>単 副 100%<br>単 副 100%<br>単 副 100%<br>単 副 100%                                                                                                    | ボート     「「」」     「「」」     「「」」     「「」」     「「」」     「」「」」     「「」」     「」「」」     「」     「」」     「」     「」     「」     「」     「」     「」     「」     「」     「」     「」     「」     「」     「」     「」     「」     「」     「」     「」     「」     「」     「」     「」     「」     「」     「」     「」     「」     「」     「」     「」     「」     「」     「」     「」     「」     「」     「」     「」     「」     「」     「」     「」     「」     「」     「」     「」     「」     「」     「」     「」     「」     「」     「」     「」     「」     「」     「」     「」     「」     「」     「」     「」     「」     「」     「」     「」     「」     「」     「」     「」     「」     「」     「」     「」     「」     「」     「」     「」     「」     「」     「」     「」     「」     「」     「」     「」     「」     「     「」     「     「」     「     「     「     「」     「     「     「     「」     「     「     「     「」     「     「     「     「     「     「     「     「     「     「     「     「     「     「     「     「     「     「     「     「     「     「     「     「     「     「     「     「     「     「     「     「     「     「     「     「     「     「     「     「     「     「     「     「     「     「     「     「     「     「     「     「     「     「     「     「     「     「     「     「     「     「     「     「     「     「     「     「     「     「     「     「     「     「     「     「     「     「     「     「     「     「     「     「     「     「     「     「     「     「     「     「     「     「     「     「     「     「     「     「     「     「     「     「     「     「     「     「     「     「     「     「     「     「     「     「     「     「     「     「       「     「     「     「     「         「           「                                                                                                    | be PDF(B)<br>● Ø ●<br>● ③ ●<br>● ③ ●<br>● ③ ●<br>●<br>● ●<br>●<br>●<br>●<br>●<br>●<br>●<br>●                                                                                                    | - e<br>G<br>2<br>許年<br>115年                                                                                                    |
| Microso<br>ファイ,<br>ファイ,<br>イ<br>イ<br>イ<br>ー<br>ー<br>ー<br>ー<br>ー<br>ー<br>ー<br>ー<br>ー<br>ー<br>ー<br>ー<br>ー<br>ー<br>ー<br>ー                                                                                                    | t Excel = 加め出<br>以日 第二回 : 1 (1 ) (2 ) (2 ) (2 ) (2 )<br>5 9 ブシック<br>                                                                                                    |                                                                                                    | ),xls<br>(1) 書式<br>(1) 書式<br>(1) 二、二、二、二、二、二、二、二、二、二、二、二、二、二、二、二、二、二、二、                                                                                   | ② ツール(I<br>③ ツール(I<br>● 11<br>回名:○○○<br>団名:○○○<br>日音音号(<br>5<br>4                                                                                                    | <ul> <li>データ(0)</li> <li>・ (3) Σ</li> <li>・ (3) 第</li> <li>・ (3) 1日退回</li> <li>・ 1日退回</li> <li>・ 1日退回</li> </ul>                                                                                                    | <ul> <li>③ (3)・(4)</li> <li>③計=1642</li> <li>○ ウィンド</li> <li>• 2↓ 3↓ ↓↓</li> <li>B / 里</li> <li>E</li> <li>氏名</li> </ul>                                                                                                    | ©(W) へい<br>建 副 100%<br>単 副 100%<br>平成2:<br>(▼ 雪<br>昭明<br>日日<br>昭明                                                                                                    | フ(田) Adot<br>通道課<br>正<br>可員そ<br>3年4月1日明<br>実員数<br>注年月日 [1<br>1030年1月1]<br>1030年3月31                                                                                                    | De PDF(B)<br>PDF(B)<br>PD                                                                                                    | C C C C C C C C C C C C C C C C C C C                                                                                                    |
| Microso<br>ファイ,<br>アーイ<br>A1<br>A<br>市町村<br>N(-<br>1<br>2<br>2                                                                                                    | t txxx1 - 加切時<br>(1 xxx1 - 加切時<br>5 2 3 0 1 4 2<br>5 7 2 5 0 0<br>●<br>日<br>1 5 : ○○○<br>所属<br>(1 1 分回<br>第 1 分回<br>第 1 分回<br>第 1 分回<br>第 1 分回                                                                                                    |                                                                                                    | ) .xis<br>(1) 書式(<br>心 圣 ·                                                                                                    | 2) ツール(I<br>2) ツール(I<br>1) ウー<br>回名:000<br>回員書号(<br>5<br>4<br>4                                                                                                    | テータ(Q<br>- 200 Σ<br>- 1日退日<br>手引き<br>手引き                                                                                                    | ) ウィンド<br>・ 24 私   1<br><b>B J 및</b><br>E<br>氏名                                                                                                    | ウ(W) へい<br>■ ■ 100%<br>ド ■ ■<br>ド<br>平成2:<br>・<br>・<br>・<br>・<br>・<br>・<br>・                                                                                                    | プ(出) Adot     ア     「一丁 員 名     ネ     ネ     本     月 名     ネ     ネ     キ     丁 員 名     ネ     ネ     キ     す     丁 員 名     ネ     ま     市     丁 目 1     む     ま     市     む     ま     れ     む     ま     れ     ま     ま | >> PDF(B)<br>▼ 90<br>■ 00<br>■ 000 | - 6<br>- 6<br>- 7<br>- 7<br>- 7<br>- 7<br>- 7<br>- 7<br>- 7<br>- 7<br>- 7<br>- 7                                                                                                    |
| Microso<br>ファイ、<br>「「「」」<br>A1<br>本<br>1<br>1<br>2<br>2<br>3                                                                                                    | 11 Sociel - 近め時<br>以21 編集(5) 1<br>5 5 7 5 2 9 2<br>日<br>12 5 7 5 2 9 2<br>日<br>13 5 7 5 2 9 2<br>日<br>14 5 0 0 0<br>所属 (5)<br>第1 分団<br>第1 分団<br>第1 分団<br>第1 分団<br>第1 分団                                                                                                    |                                                                                                    | ),xls<br>(1) 書页<br>に 置い<br>:<br>:                                                                                                    | 2) ツールII<br>2) ツールII<br>2) ワールII<br>2) ワールII<br>2)                                                 | データ(Q<br>- ) 000 至<br>- 1 日 退日<br>手引き<br>あ<br>- 1 日 退日                                                                                                    | 3 (3) - 3<br>合計=1642<br>) ウィンド<br>・ 24 34   1<br>B / U<br>E<br>氏名                                                                                                    | ウ(型) ~U<br>副 副 100m<br>声 要 要<br>消 防<br>平成2:<br>回<br>電<br>目<br>電<br>目<br>電<br>目<br>電<br>目<br>電<br>目<br>電<br>目<br>電<br>目<br>電<br>目<br>電<br>目<br>電<br>目<br>電<br>目<br>電<br>目<br>電<br>目<br>電<br>目<br>の<br>一<br>目<br>の<br>一<br>目<br>の<br>一<br>一<br>日<br>の<br>一<br>の<br>一<br>の<br>一<br>の<br>一<br>の<br>一<br>の<br>一<br>の<br>一<br>の<br>一<br>の<br>一<br>の<br>一<br>の<br>一<br>の<br>一<br>の<br>一<br>の<br>一<br>の<br>一<br>の<br>一<br>の<br>一<br>の<br>一<br>の<br>一<br>の<br>一<br>の<br>一<br>の<br>の<br>の<br>一<br>の<br>の<br>の<br>一<br>の<br>の<br>の<br>の<br>の<br>の<br>の<br>の<br>の<br>の<br>の<br>の<br>の                                                                                                    |                                                                                                    | PDF(B) PDF(B) ♥ ♥                                                                                                    | C<br>C<br>C<br>C<br>C<br>C<br>C<br>C<br>C<br>C<br>C<br>C<br>C<br>C<br>C<br>C<br>C<br>C<br>C                                                                                                    |
| Microso<br>ファイ、<br>「「」」<br>A1<br>本<br>市町村<br>N(-<br>2<br>2<br>3<br>4                                                                                                    | theore - 加加市     tube 編集() は     s = 1 シック     ・     ・     ・     ・     ・     ・     ・     ・     ・     ・     ・     ・     ・     ・     ・     ・     ・     ・     ・     ・     ・     ・     ・     ・     ・     ・     ・     ・     ・     ・     ・     ・     ・     ・     ・     ・     ・     ・     ・     ・     ・     ・     ・     ・     ・     ・     ・     ・     ・     ・     ・     ・     ・     ・     ・     ・     ・     ・     ・     ・     ・     ・     ・     ・     ・     ・     ・     ・     ・     ・     ・     ・     ・     ・     ・     ・     ・     ・     ・     ・     ・     ・     ・     ・     ・     ・     ・     ・     ・     ・     ・     ・     ・     ・     ・     ・     ・     ・     ・     ・     ・     ・     ・     ・     ・     ・     ・     ・     ・     ・     ・     ・     ・     ・     ・     ・     ・     ・     ・     ・     ・     ・     ・     ・     ・     ・     ・     ・     ・     ・     ・     ・     ・     ・     ・     ・     ・     ・     ・      ・     ・     ・     ・      ・     ・      ・      ・      ・      ・      ・      ・      ・      ・      ・      ・      ・      ・      ・      ・      ・      ・      ・      ・      ・      ・      ・      ・      ・      ・      ・      ・      ・      ・      ・      ・      ・      ・      ・      ・      ・      ・      ・      ・      ・      ・      ・      ・      ・      ・      ・      ・      ・      ・      ・      ・      ・      ・      ・      ・      ・      ・      ・      ・      ・      ・      ・      ・      ・      ・      ・      ・      ・      ・      ・      ・      ・      ・      ・      ・      ・      ・      ・      ・      ・      ・      ・      ・      ・      ・      ・      ・      ・      ・      ・      ・      ・      ・      ・      ・      ・      ・      ・      ・      ・      ・      ・      ・      ・      ・      ・      ・      ・      ・      ・      ・      ・      ・      ・      ・      ・      ・      ・      ・      ・      ・     ・     ・     ・      ・     ・     ・     ・     ・      ・     ・     ・     ・     ・     ・     ・     ・     ・     ・     ・     ・     ・     ・     ・     ・     ・     ・     ・     ・     ・     ・     ・     ・     ・     ・     ・     ・     ・     ・     ・     ・     ・     ・     ・     ・     ・     ・     ・                                                                                                    |                                                                                                    | ) , yds<br>(1) 書式<br>福麗。                                                                                                    | 2) ツールII<br>2) ツールII<br>2) ワールII<br>2) ワールII<br>11<br>D<br>団員警号<br>5<br>4<br>4<br>1<br>6                                                                                                    | <ul> <li>データ(D</li> <li>・</li> <li>※</li> <li>ご</li> <li>11日退回</li> <li>手引き</li> <li>手引き</li> <li>あ。</li> <li>内藤</li> </ul>                                                                                                    | ) ウィンド<br>・ 24 X4 (1)<br>B <i>I</i> <u>U</u><br>E<br>氏名                                                                                                    | ウ(W) へい  W  で) (W) へい  W  で) (W) へい  W  で) (100%)  F  F  F  F  F  F  F  F  F  F  F  F  F                                                                                                    | ブ(山) Adot     「     「     「     「     」     「     」     「     」     「     」     「     」     「     」     「     」     「     」     「     」     」     「     」     」     「     」     」     」     」     「     」     」     」     」     」     「     」     」     」     」     」     」     」     」     」     」     」     」     」     」     」     」     」     」     」     」     」     」     」     」     」     」     」     』     」     』     」     』     』     』     』     』     』     』     』     』     』     』     』     』     』     』     』     』     』     』     』     』     』     』     』     』     』     』     』     』     』     』     』     』      』      』      』      』      』      』      』      』      』      』      』      』      』      』      』      』      』      』      』      』      』      』      』      』      』      』      』      』      』      』      』      』      』      』      』      』      』      』      』      』      』      』      』      』      』      』      』      』      』      』      』      』      』      』      』      』      』      』      』      』      』      』      』      』      』      』      』      』      』      』      』      』      』      』      』      』      』      』      』      』      』      』      』      』      』      』      』      』      』      』      』      』      』      』      』      』      』      』      』      』      』      』      』      』      』      』      』      』      』      』      』      』      』      』      』      』      』      』      』      』      』      』      』      』      』      』      』      』      』      』      』      』      』      』      』      』      』      』      』      』      』      』      』      』      』      』      』      』      』      』      』      』      』      』      』      』      』      』      』      』      』      』      』      』      』      』      』      』      』      』      』      』      』      』      』      』      』      』      』      』      』      』      』      』      』      』      』      』      』      』      』      』      』      』      』      』      』      』      』      』      』      』      』    | De PDF(B)<br>■ 0 ■<br>■ 0 ■<br>■ 0 = 0<br>■ 0 = 0<br>■ 0 = 0<br>■ 0 = 0<br>■ 0 = 0                                                                                                    | - G<br>G<br>115年<br>115年<br>117年                                                                                                    |
| ■                                                                                                    | 1 Excel 二 加め時<br>以口 端高(日)<br>高 (二) (二) (二) (二)<br>5 F ゴシック<br>                                                                                                    |                                                                                                    | )),xds<br>(1) 書式<br>品 鑑。<br>                                                                                                    | Q) ツール(I<br>学) ウーベ<br>() コーマー<br>() コーマー<br>( | <ul> <li>データ(D)</li> <li>データ(D)</li></ul>                                                                                                    | ) ワインド<br>金計可移2<br>・ ジェスト ()<br>・ ジェスト ()<br>- ジェスト ()<br>- ジェスト | マ(W) へい<br>単 副 100%<br>平成2:<br>平成2:<br>平<br>平<br>平<br>平<br>平<br>平<br>平<br>平<br>平<br>平<br>平<br>平<br>平 | ボーム     ボーム     | pe PDF(g)<br>● 0<br>● 3<br>○ 3<br>2<br>3<br>二<br>章<br>電<br>花<br>4<br>日<br>平成<br>日<br>平成<br>日<br>日<br>平成<br>日<br>平成<br>日<br>日<br>平成<br>日<br>日<br>平成<br>日<br>日<br>平成<br>日<br>日<br>平成<br>日<br>日<br>平成<br>日<br>日<br>平成<br>日<br>日<br>平成<br>日<br>日<br>平成<br>日<br>日<br>平成<br>日<br>日<br>平成<br>日<br>日<br>平成<br>日<br>日<br>平成<br>日<br>日<br>平成<br>日<br>日<br>平成<br>日<br>日<br>平成<br>日<br>日<br>日<br>平成<br>日<br>日<br>日<br>日<br>日<br>日<br>日<br>日<br>日<br>日<br>日<br>日<br>日                                                                                                    | - 6<br>- 6<br>- 7<br>- 7<br>- 7<br>- 7<br>- 7<br>- 7<br>- 7<br>- 7<br>- 7<br>- 7                                                                                                    |
| Microsco<br>ファイ)<br>A1<br>A<br>市町村<br>人<br>2<br>2<br>2<br>2<br>3<br>3<br>4<br>4<br>5<br>6                                                                                                    | 1 5xxx1 - 近め時           12 第二日           2 1 1 1 1 1 1 1 1 1 1 1 1 1 1 1 1 1 1 1                                                                                                    |                                                                                                    | ) .xds<br>(1) 書页<br>:<br>:                                                                                                    | Q) ツール(I<br>マ) ワール(I<br>マ) ワー・ペ<br>車 11<br>日<br>日<br>高<br>名<br>・<br>〇<br>〇<br>〇<br>日<br>夏<br>雪<br>号<br>「<br>「<br>日<br>夏<br>雪<br>号<br>「<br>「<br>日<br>夏<br>雪<br>号<br>「<br>「<br>日<br>夏<br>雪<br>「<br>「<br>「<br>「<br>「<br>」<br>1<br>」<br>1<br>」<br>1<br>二<br>1<br>二<br>1<br>二<br>1<br>二<br>1<br>二<br>1<br>二<br>二<br>二<br>二<br>二<br>二<br>二<br>二<br>二<br>二<br>二<br>二<br>二                                                                                                    | テータ(位)     テータ(の)     テータ(の)     テータ(の)     テータ(の)     テータ(の)     テータ(の)     テータ(の)     ティック     ティック     ティー     ティー     ディー     デー     デー     ディー     デー     ディー     ディー     デー     ディー     ディー     ディー     ディー     デー     デー | <ul> <li>() ウィンド</li> <li>() ウィンド</li> <li>() ウィンド</li> <li>() ションド</li> <li>() ションド</li></ul>                                                                                                    | ウ(W) へい<br>単 記 100%<br>平成2:<br>「平成2:<br>「平成2:<br>「一日日日日日日日日日日日日日日日日日日日日日日日日日日日日日日日日日日日                                                                                                    | プ(田) Adot     ア     「一一一一一一一一一一一一一一一一一一一一一一一一一一一一                                                                                                    | 2 PDF(B)<br>● PDF(B)<br>● PDF(B)<br>● PT(B)<br>● PT(B)<br>● PT(B)<br>■ PT(B)<br>■ PT(B)<br>■ PT(B)<br>■ PT(B)<br>■ PT(B)<br>■ PT(B)<br>■ PT(B)<br>■ PT(B)<br>■ PDF(B)<br>■ PDF                                                                                                    | 2                                                                                                    |
| Microsol<br>ファイ.<br>イ<br>イ<br>イ<br>ー<br>ー<br>ー<br>ー<br>ー<br>ー<br>ー<br>ー<br>ー<br>ー<br>ー<br>ファイ.<br>ー<br>ー<br>ファイ.<br>ー<br>ー<br>ファイ.<br>ー<br>ー<br>ファイ.<br>ー<br>ー<br>ファイ.<br>ー<br>ー<br>ー<br>ー<br>ー<br>ー<br>ー<br>ー<br>ー<br>ー<br>ー<br>ー<br>ー<br>ー<br>ー<br>ー<br>ー<br>ー<br>ー | (1 5 col = 期)/(11)<br>(U2) 端美(5) 1<br>3 ○ 1 - 3 2 3<br>5 ○ 7 5 - 9 7<br>0<br>1 - 8<br>1 - 9 1<br>第 1 分回<br>第 1 分回<br>第 1 分回<br>第 1 分回<br>第 1 分回<br>第 1 分回<br>第 1 分回<br>第 1 分回<br>第 1 分回<br>第 1 分回<br>第 1 分回<br>第 1 分回                                                                                                    |                                                                                                    | ) .xis<br>(1) 書式)<br>(2) 書式<br>(2) 置、・                                                                                                    | Q) ツール(1<br>マ) ツール<br>マ) ウー ○<br>マ 11<br>D<br>日名:○○○○<br>田昌客号(<br>5<br>5<br>4<br>4<br>1<br>1<br>6<br>3<br>2<br>2<br>0<br>0                                                                                                    |                                                                                                    | <ul> <li>③ 3 · · · · · · · · · · · · · · · · · ·</li></ul>                                                                                                    | ク(20) へいん、<br>第 2 3 4 - 単<br>2 3 2 3 3 3 3 3 3 3 3 3 3 3 3 3 3 3 3 3                                                                                                    | プ(出) Adot     プ(出) Adot     プ(出) Adot     プ(出)      プ(出)    | Pe PDF(B)     ● Q     ●     ■     ○     ●     □     ●     □     □     □     □     □     □     □     □     □     □     □     □     □     □     □     □     □     □     □     □     □     □     □     □     □     □     □     □     □     □     □     □     □     □     □     □     □     □     □     □     □     □     □     □     □     □     □     □     □     □     □     □     □     □     □     □     □     □     □     □     □     □     □     □     □     □     □     □     □     □     □     □     □     □     □     □     □     □     □     □     □     □     □     □     □     □     □     □     □     □     □     □     □     □     □     □     □     □     □     □     □     □     □     □     □     □     □     □     □     □     □     □     □     □     □     □     □     □     □     □     □     □     □     □     □     □     □     □     □     □     □     □     □     □     □     □     □     □     □     □     □     □     □     □     □     □     □     □     □     □     □     □     □     □     □     □     □     □     □     □     □     □     □     □     □     □     □     □     □     □     □     □     □     □     □     □     □     □     □     □     □     □     □     □     □     □     □     □     □     □     □     □     □     □     □     □     □     □     □     □     □     □     □     □     □     □     □     □     □     □     □     □     □     □     □     □     □     □     □     □     □     □     □     □     □     □     □     □     □     □     □     □     □     □     □     □     □     □     □     □     □     □     □     □     □     □     □     □     □     □     □     □     □     □     □     □     □     □     □     □     □     □     □     □     □     □     □     □     □     □     □     □     □     □     □     □     □     □     □     □     □     □     □     □     □     □     □     □     □     □     □    □    □    □    □    □    □    □    □    □    □    □    □    □    □    □    □    □    □    □    □    □    □    □    □    □    □    □    □    □    □    □    □    □    □    □    □    □    □    □    □    □    □    □    □   □    □    □    □                                                                                                    | 2<br>15<br>2<br>15<br>2<br>17<br>2<br>2<br>2<br>2<br>1<br>2<br>2<br>1<br>5<br>2<br>2<br>1<br>5<br>2<br>2<br>1<br>5<br>2<br>2<br>1<br>5<br>2<br>5<br>2<br>5<br>2<br>1<br>5<br>2<br>5<br>1<br>5<br>2<br>5<br>5<br>5<br>5<br>5<br>5<br>5<br>5<br>5<br>5<br>5<br>5<br>5 |
| Microso<br>ファイ<br>イ<br>イ<br>ー<br>ー<br>ー<br>ー<br>ー<br>ー<br>ー<br>ー<br>ー<br>ー<br>ー<br>ー<br>ー<br>ー<br>ー<br>ー<br>ー                                                                                                    | 11 Excel = 加加相<br>以口 端面(日 )<br>第 1 2 3 4 1 1 1 1 1 1 1 1 1 1 1 1 1 1 1 1 1 1                                                                                                    |                                                                                                    | ak, ()<br>(1) 書式()<br>(2) 電子・<br>(2) (2)<br>(2) (2)<br>(2) (2)<br>(2) (2)<br>(2) (2)<br>(2) (2)<br>(2) (2) (2)<br>(2) (2) (2) (2) (2) (2) (2) (2) (2) (2) | <ul> <li>ジ ツール(1)</li> <li>ジ ツール(1)</li> <li>ブ ツー・(1)</li> <li>ブ ツー・(1)</li> <li>ブ ワー・(1)</li> <li>ブ ワー・(1)</li> <li>ブ ワー・(1</li></ul>                                                                                                    | <ul> <li>データ(位)</li> <li>第二</li> <li>第二</li></ul>                                                                                                    | <ul> <li>) ワインド</li> <li>) ワインド</li> <li>ションド</li> <li>ションド</li></ul>                                                                                                    | <sup>(2)</sup> (2) へい<br><sup>(2)</sup> (2) へい<br><sup>(2)</sup> (2) (2) (2) (2) (2) (2) (2) (2) (2) (2)                                                                                                    | ボート      ボート     ボート     ボー     ボー       | >> POF(B)         >>>>>>>>>>>>>>>>>>>>>>>>>>>>                                                                                                    | 2<br>hat<br>504<br>1154<br>504<br>334<br>334                                                                                                    |

## 7-2 ハードコピー・ユーティリティ ハードコピー・ユーティリティを使用すると、 簡単に画面を印刷できます。 方法1 方法1 任意の画面で Ctrl キーと P キーを同時に押 \_ IIX 新退職糧債金システム 新退職報償金シスラ 1.0 メインメニ Ver:1.0.0 合帳処理 個人情報 します。 請求処理 基本設定処理 青求データ作成 基本設定 階級情報 請求FD·CD作成 消防団選択 消防団 登録·追加 表彰情報 請求取消 印刷処理 差額請求 名簿等 FD·CD 内容確認 統 81 データベースコビー処理 データベースコピー -バスワード変更 - バスワード変更 Ctrl +-+p +-を押下 2 方法2 ● 方法2 タスクトレイ(ディスプレイ右下)の「消 防」の赤いアイコンをダブルクリックします。 ダブルクリック 🔇 🋞 🙆 🏀 🔎 17:52 デスクトップの検索 Q ● 方法3 ● 方法3 タスクトレイ(ディスプレイ右下)の「消 クリック ハードコピーを出力する 防」の赤いアイコンを右クリックし、「ハード ハードコピー機能を終了する コピーを出力する」をクリックします。 🔨 🐨 🙆 🕲 17:57 Z 💓 ナスクトッノの使業 2